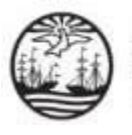

## INSTRUCTIVO PARA INGRESAR ESCRITOS COMO APODERADO/A ELECTORAL EN EL SISTEMA INFORMÁTICO EJE-PORTAL DEL LITIGANTE

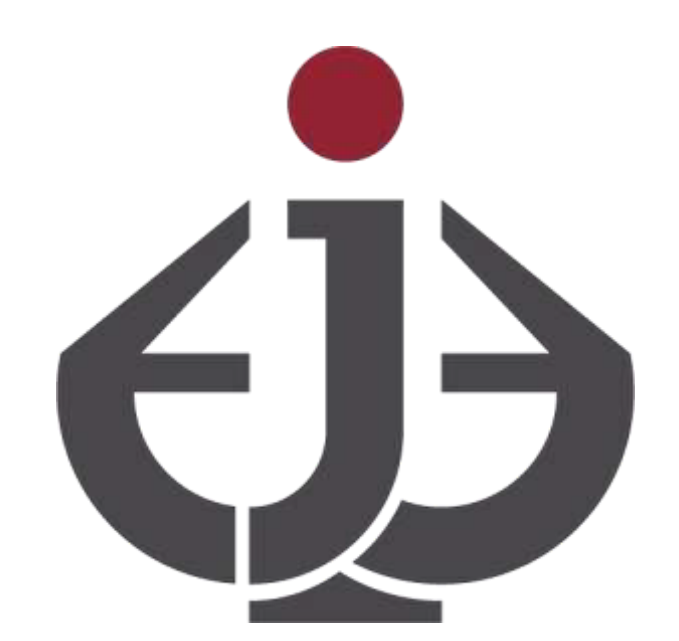

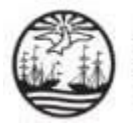

## INTRODUCCIÓN

A continuación se detallan los pasos que deben seguir los Apoderados/as Electorales para ingresar escritos en Causas o Tramites

Electorales desde el EJE-Portal del Litigante.

Se puede acceder a dicha opción desde el menú lateral ubicado en la parte superior izquierda de la pantalla seleccionando el módulo ESCRITOS / PRESENTAR ESCRITOS.

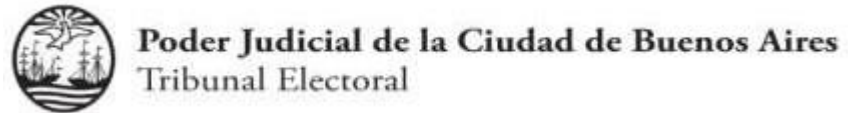

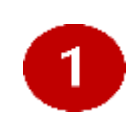

Ingrese a EJE-Portal del Litigante a través del siguiente enlace: <u>https://eje.juscaba.gob.ar/</u> y seleccione la opción

Iniciar Sesión.

| ம் |                                                        | Ø- <del>8</del> -               |
|----|--------------------------------------------------------|---------------------------------|
|    | Consulta Pública                                       | Iniciar Sesión<br>Crear Usuario |
|    | CAUSAS 🔹 Buscar por CUII, Número, Año y/o Carátula 🛩 🔍 |                                 |
|    | Mantenimiento del sistema 20/04                        |                                 |
|    |                                                        |                                 |
|    | Agenda judicial Zonas de notificación                  |                                 |
|    |                                                        |                                 |
|    | Poder Judicial<br>Ciudad de Buenos Aires               |                                 |
|    |                                                        |                                 |
|    |                                                        |                                 |
|    |                                                        |                                 |
|    |                                                        |                                 |

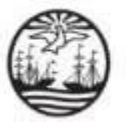

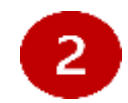

Consigne su usuario y contraseña.

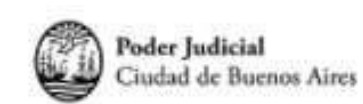

| Contraseña |  |
|------------|--|
|            |  |
| INGRESAR   |  |

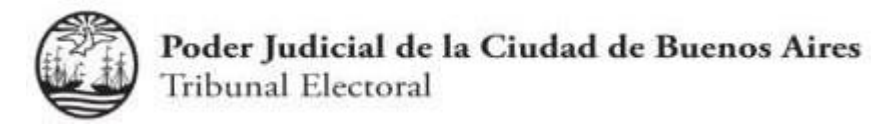

3 Acceda al módulo ESCRITOS -> Presentar Escrito, desde el menú lateral.

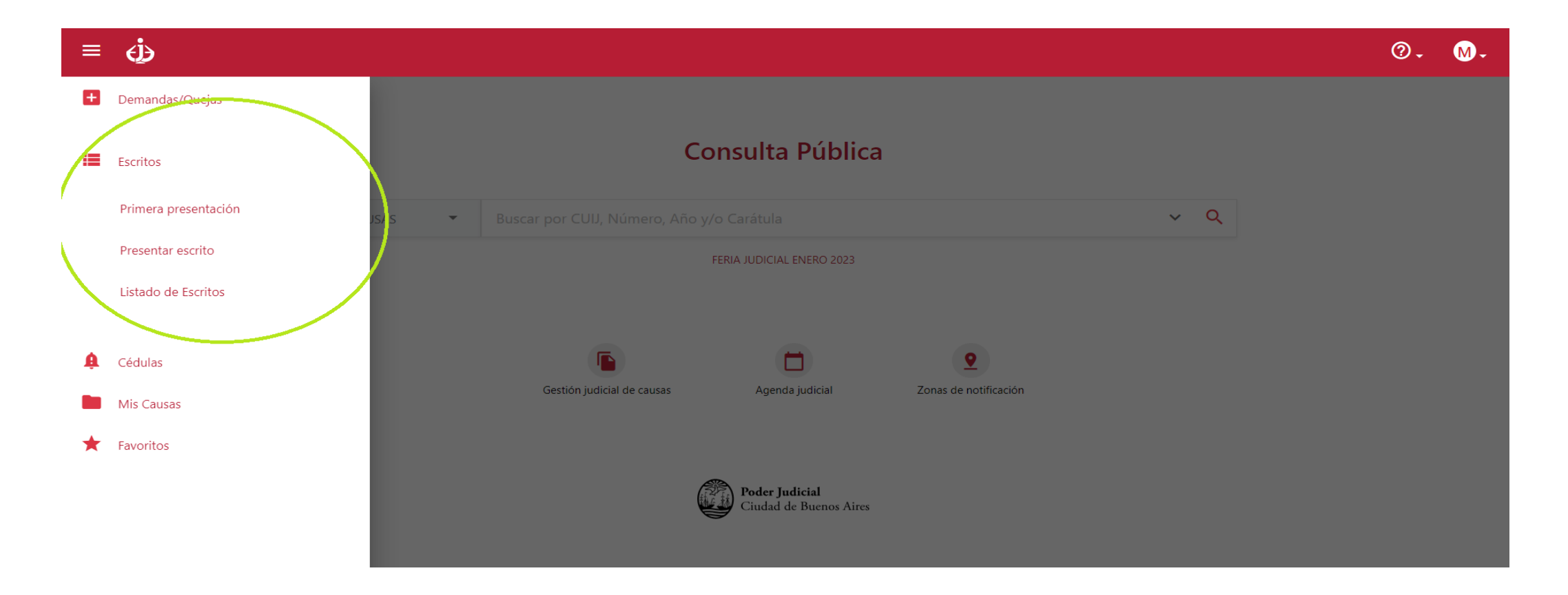

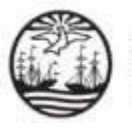

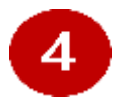

Cargue el Número de CAUSA para buscarla y encontrarla.

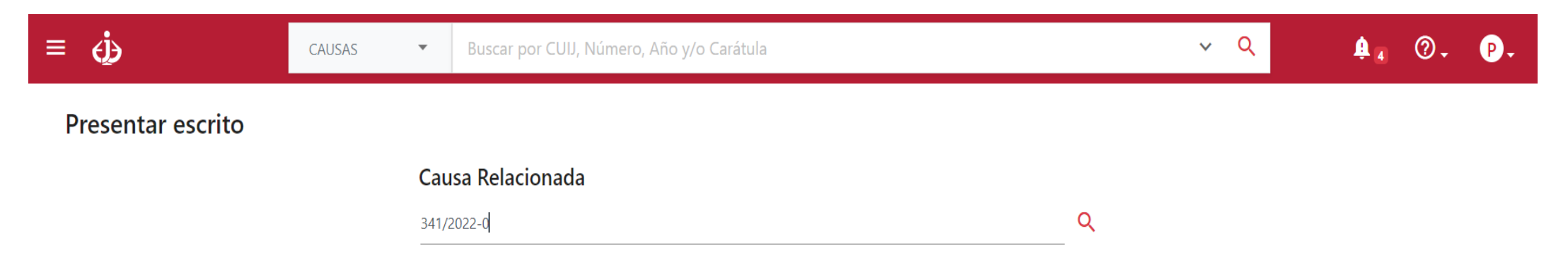

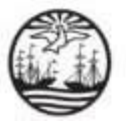

5

Siga los pasos de la "Carga del Escrito", Complete el "Titulo" (si tiene Adjuntos cárguelo también).

Presentar escrito

| EXP J-01-00000341-3/2022-0 CASELLA PRUEBA, GASTON PRUEBA SOBRE AMPARO - SALUD-MEDICAMENTOS Y<br>TRATAMIENTOS |
|----------------------------------------------------------------------------------------------------|
|                                                                                                    |
| Editar Escrito J-01-00001648-5_2023.pdf                                                                      |
| Titulo/Extracto * TITULO                                                                                     |
| Tipo de escrito<br>NORMAI                                                                                    |

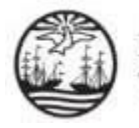

6

Deberá seleccionar el Fuero del "Tribunal Electoral" para el envío del Escrito.

| Tribunal Electoral          |          | -      |
|-----------------------------|----------|--------|
| ¿Será firmado digitalmente? |          |        |
|                             | Cancelar | Enviar |

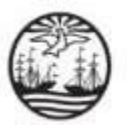

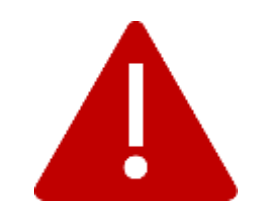

Para consultas o reclamos comuníquese con la Oficina de Defensa del Litigante

+5411 4008 0216 0 +5411 4008 0272

odl@jusbaires.gob.ar

Lavalle 371, CABA

Lunes a Viernes de 10 a 16.